## 母親学級 Zoom 操作マニュアル (PC)

Zoomアカウントをお持ちでない方

1. 当院の母親学級のメールアドレスより事前にお送りした URL を Zoom が使用できる お持ちの端末からクリックし開いていただきます。

| 宛先                                                                          |   |
|-----------------------------------------------------------------------------|---|
| 1 C C (C)                                                                   |   |
| 法信(S)<br>(件名(U) RE: 母親学級 2020年度第●月期 第1購【テストです】                              |   |
| こちらをクロック                                                                    |   |
| こうりをノリノノ                                                                    |   |
| 》<br>済生会構造市東部癌院 母親学級事務局 。                                                   |   |
|                                                                             |   |
| Zoom ミーティ ングに参加する~                                                          |   |
| https://us02web.zoom.us///89437805470?pwd=UG5RbDIIS3Y4bVIKN3dXYnNVOHJLdz09- |   |
| ミーティング ID: (                                                                |   |
|                                                                             |   |
| ته<br>در                                                                    |   |
|                                                                             |   |
|                                                                             |   |
|                                                                             |   |
|                                                                             |   |
| el l                                                                        |   |
|                                                                             | - |
|                                                                             |   |

URL をクリックすると下図のページが開き、システムダイアログが表示されますので、赤丸で囲った「開く」ボタンをクリックします。

| 🖗 ショートカットキー一覧 🗋 エクセルショートカット 😗 診療転期改定につい 🤇 | このサイトは、Zoom Meetings を開こうとしています。                                                                          | - M 医康·医李二ュースサ                     |
|-------------------------------------------|----------------------------------------------------------------------------------------------------|------------------------------------|
| zoom                                      | https://ud2web.zoom.us だは、2077/97-9/27と聞くことまずしています。<br>ロー ud2web.zoom.us が、見きけがられたアプリてこの者がいったが、ちょうで<br>単体 | 1975<br>*200                       |
| システム                                      | ムダイアログが表示したら、Zoom Meetin<br>ックしてくださいを実行してください                                                             | <b>gsを開く</b> をクリ<br><sup>い</sup> 。 |

4. 下図のような画面が表示されましたら待機中となりますので、ミーティングルームに 移動するまで、そのままお待ちください。

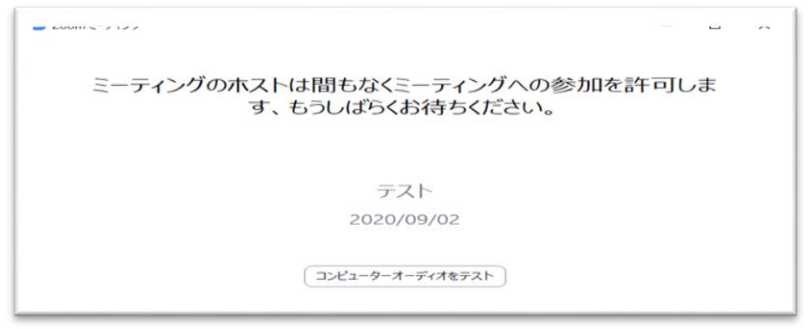

5. ビデオプレビュー画面が開きご自身が映りましたら、「ビデオ付きで参加」をクリックします。

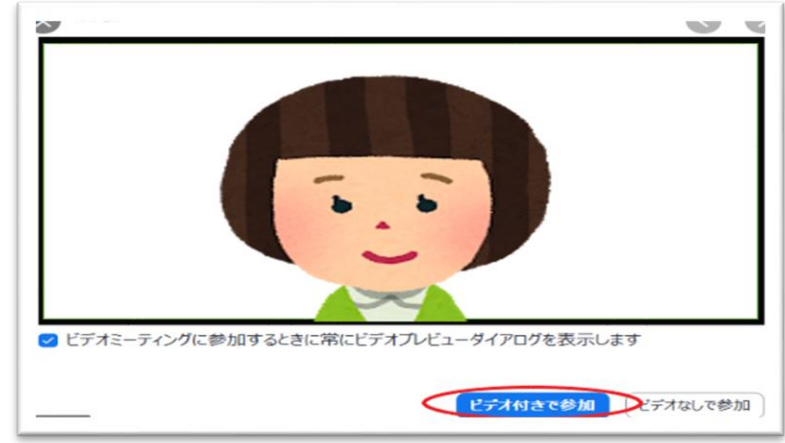

6. ミーティングルームにページが移動しましたら、赤丸の「コンピューターオーディオ のテスト」をクリックします。

| ■ 200m ミーテイノツ 参加者IU:2306/1                                              |        | ш     | ^        |
|-------------------------------------------------------------------------|--------|-------|----------|
| 0 🔮                                                                     | 👑 スピーカ | - Ľ2- | 53       |
| こ どのようにオーディオ会議に参加しますか?  ×                                               |        |       |          |
| 無料通話 コンピューターオーディオ                                                       |        |       |          |
| コンビューターでオーディオに参加<br>マイク発見生き、イタの正い、接続されているのでき、てください。<br>コンビューターオーディオのテスト |        |       |          |
|                                                                         |        |       |          |
| · ∩ · 💋 🔹 ² · 👩 😅 ·                                                     | ••     | 退     | <b>3</b> |

7. 着信音が聞こえましたら「はい」を選択します

| Zoom ミーティンク参加者ID: 342848 | – 🗆 X          |
|--------------------------|----------------|
| 0                        | 【】全画面表示の開始     |
| ○ スピーカーをテスト中             |                |
| 着信音が聞こえますか。              |                |
| (du) uunit               |                |
| スピーカー1: システムと同じ ~        |                |
| 出力レベル:                   |                |
|                          | •••• <b>終了</b> |

8. 声をだし、返答が聞こえましたら「はい」を選択します。

| マイクをテスト中               |  |
|------------------------|--|
| 話してから話をやめます、返答が聞こえますか。 |  |
|                        |  |
|                        |  |
| マイク1: システムと同じ ~        |  |
| 入力レベル:                 |  |

9. 下図の画面が表示されましたら、オーディオのテストは終了し、スピーカーとマイクが正常に使用できることが確認されました。

| スピーカーとマイクは良好です                                  |  |
|-------------------------------------------------|--|
| 7 1- 1- Speakers (Headabapes (Realtsk/P) Audio) |  |
| スピーカー、 speakers/Headphones (Realter(R) Addio)   |  |
| マイク: システムと回じ                                    |  |
|                                                 |  |
| 経了                                              |  |
|                                                 |  |
|                                                 |  |

10. テストが終了したら、コンピューターでオーディオに参加をクリックします。 (パソコンのマイクやスピーカーを使用するという意味です)

| Zoomミーティンツ参加者IU                     | -      | ш     | х  |
|-------------------------------------|--------|-------|----|
| •                                   | ₩ スピーカ | н Ľ2- | 0  |
| どのようにオーディオ会議に参加しますか? ×              |        |       |    |
| 無料通話 コンピューターオーディオ                   |        |       |    |
|                                     |        |       |    |
| ✓ ミーティングへの接続時に、自動的にコンピューターでオーディオに接続 |        |       |    |
|                                     | •••    | 38    | ψ. |

画面の表示

画面の表示方法はいくつかパターンがございますが、ご自身の見やすい方法でご参加く ださい。今回はパターンを3つご紹介いたします。

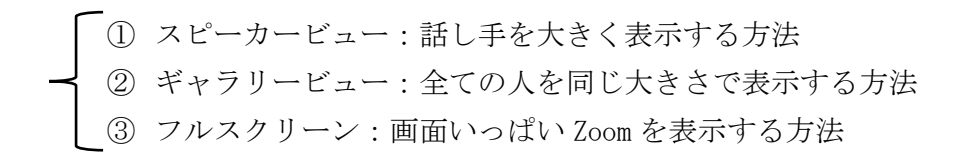

スピーカービュー(話し手が大きく映る表示方法)
 赤丸で囲んでいる部分をクリックするとスピーカービュー・ギャラリービューと切り替えることが可能です。

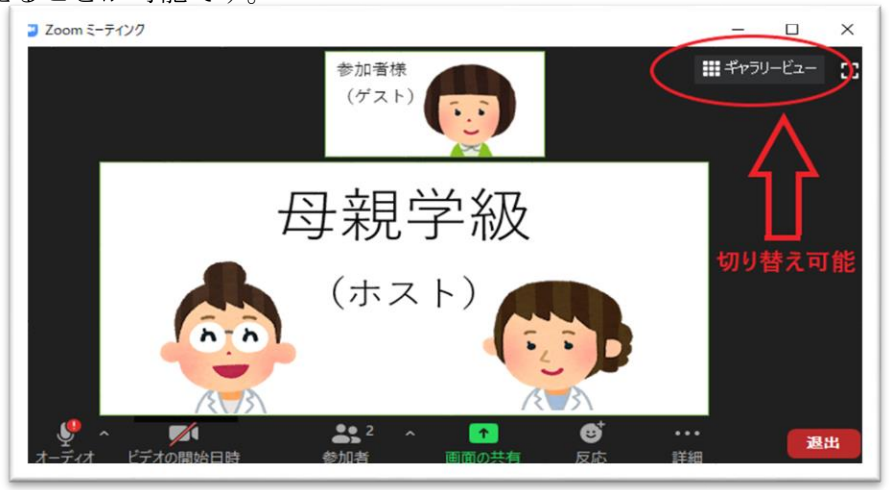

② ギャラリービュー (ホスト、ゲスト共に全て同じ大きさで表示する方法)

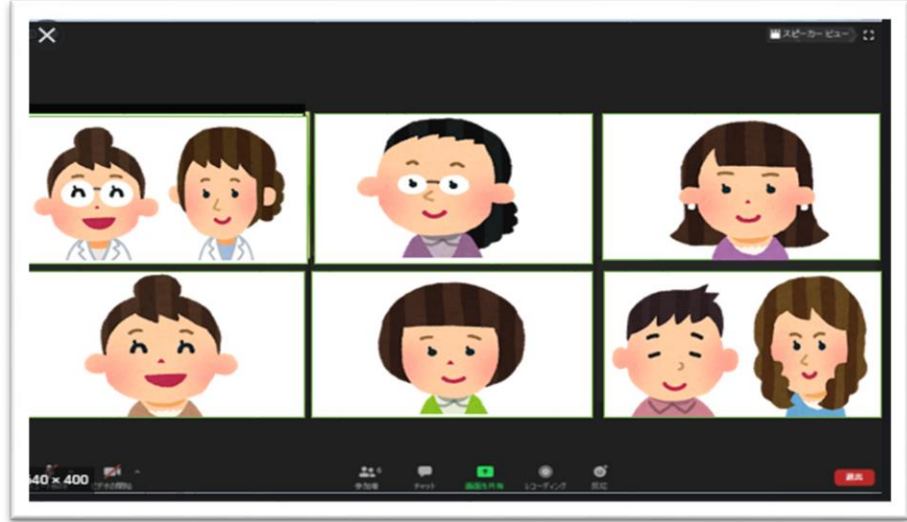

③ フルスクリーン

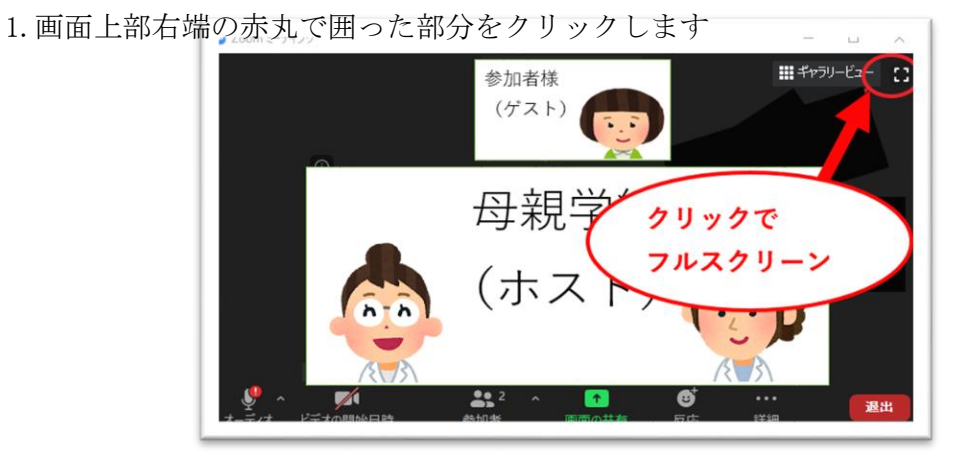

2. 赤丸で囲った部分をスピーカービューに設定する

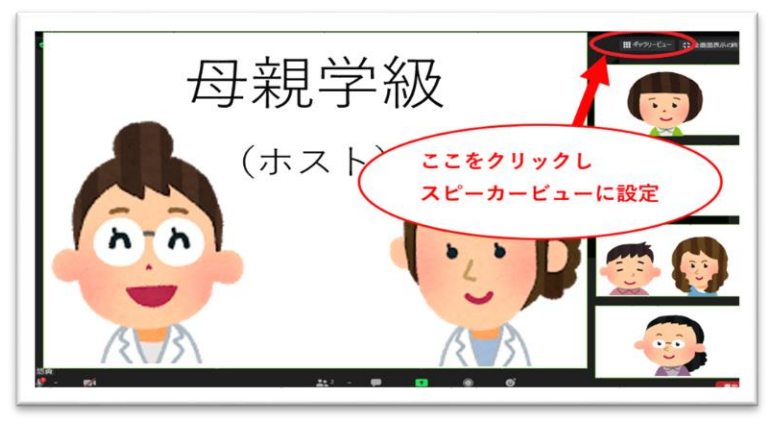

## <u>挙手機能とミュート解除</u>

疑問点やご質問がある際に挙手機能をご活用ください。

《挙手方法》

1. 参加者アイコンをクリックします

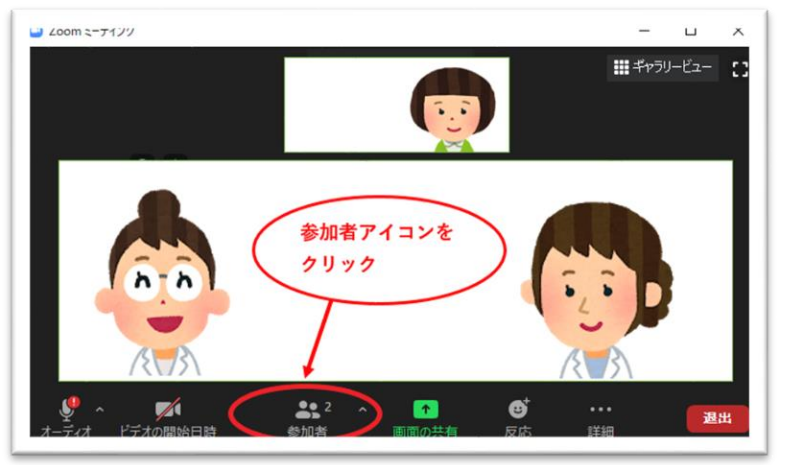

2. 参加者アイコンをクリックすると右側に下図が表示されるので、

下部にある「手を挙げる」をクリックします。クリックすると右図のような挙手マ ークが表示されます。

| 参加者 (2)          | ~     | ↓ 参加者 (2) |
|------------------|-------|-----------|
| (tzb)            | 4 C24 | (自分)      |
| 招待 ミュートを解除します 手を | 挙げる   | (ホスト) 🖉 💋 |

※ホストからはこのように見えています。

| 20001 ( ) 1/ / //WEID · 11/0/ |              |            |
|-------------------------------|--------------|------------|
|                               | ホスト          | ##7J-ビュ- C |
| 0                             |              |            |
|                               | ゲスト          |            |
|                               | ゲスト が手を挙げたした |            |
|                               |              | ••••<br>¥词 |

参加者様は、質問時等以外ミュートの状態になっておりますので、
 挙手された方は、「今すぐミュートを解除」をクリックするようお願いします。

| ホス | 、トはあなたがマイクをミュート解除<br>るよう希望しています | ংক |
|----|---------------------------------|----|
|    | 今すぐミュートを解除                      |    |
|    | ミュートのままにする                      |    |
|    |                                 | 1  |
| 1. |                                 |    |

3. 手をさげる際は、「手をさげる」をクリックします。